### **Tirage en ligne 4.0**

© 2008 Nokia. Tous droits réservés.

Nokia, Nokia Connecting People et Nseries sont des marques commerciales ou des marques déposées de Nokia Corporation. Nokia tune est une marque sonore de Nokia Corporation. Les autres noms de produits et de sociétés mentionnés dans ce document peuvent être des marques commerciales ou des noms de marques de leurs détenteurs respectifs.

La reproduction, le transfert, la distribution ou le stockage d'une partie ou de la totalité du contenu de ce document, sous quelque forme que ce soit, sans l'autorisation écrite préalable de Nokia sont interdits.

Nokia applique une méthode de développement continu. Par conséquent, Nokia se réserve le droit d'apporter des changements et des améliorations à tout produit décrit dans ce document, sans aucun préavis.

DANS LES LIMITES PRÉVUES PAR LA LOI EN VIGUEUR, NOKIA ET SES CONCÉDANTS DE LICENCE NE PEUVENT EN AUCUN CAS ÊTRE TENUS POUR RESPONSABLES DE TOUTE PERTE DE DONNÉES OU DE REVENU, AINSI QUE DE TOUT DOMMAGE IMMATÉRIEL OU INDIRECT.

LE CONTENU DE CE DOCUMENT EST FOURNI "EN L'ÉTAT". À L'EXCEPTION DES LOIS OBLIGATOIRES APPLICABLES, AUCUNE GARANTIE SOUS QUELQUE FORME QUE CE SOIT, EXPLICITE OU IMPLICITE, Y COMPRIS, MAIS SANS S'Y LIMITER, LES GARANTIES IMPLICITES D'APTITUDE À LA COMMERCIALISATION ET D'ADÉQUATION À UN USAGE PARTICULIER, N'EST ACCORDÉE QUANT À LA PRÉCISION, À LA FIABILITÉ OU AU CONTENU DU DOCUMENT. NOKIA SE RÉSERVE LE DROIT DE RÉVISER CE DOCUMENT OU DE LE RETIRER À N'IMPORTE QUEL MOMENT SANS PRÉAVIS.

Les applications de fournisseurs tiers fournies avec votre appareil peuvent avoir été créées par des personnes ou des entités qui ne sont pas affiliées à Nokia et être la propriété de ces personnes ou entités. Nokia ne détient pas de droits d'auteur ou de droits de propriété intellectuelle pour les applications de fournisseurs tiers. En tant que tel, Nokia ne peut en aucun cas être tenu responsable de toute assistance aux utilisateurs finaux, du fonctionnement de ces applications, ni des informations présentées dans les applications ou les documents. Nokia ne fournit aucune garantie concernant les applications de fournisseurs tiers. EN UTILISANT LES APPLICATIONS VOUS RECONNAISSEZ QUE LES APPLICATIONS SONT FOURNIES EN L'ÉTAT SANS GARANTIE DE QUELQUE NATURE QUE CE SOIT, EXPRESSE OU IMPLICITE, DANS LES LIMITES PRÉVUES PAR LA LOI EN VIGUEUR. VOUS RECONNAISSEZ ÉGALEMENT QUE NOKIA ET SES AFFILIÉS NE FONT AUCUNE DÉCLARATION ET NE DONNENT AUCUNE GARANTIE EXPRESSE OU IMPLICITE, Y COMPRIS, MAIS SANS S'Y LIMITER, LES GARANTIES DE PROPRIÉTÉ, DE QUALITÉ MARCHANDE OU D'ADÉQUATION À UN USAGE PARTICULIER OU LES GARANTIES QUE L'APPLICATION NE VIOLERA PAS LES BREVETS, DROITS D'AUTEUR, MARQUES COMMERCIALES OU AUTRES DRUITS D'UN TIERS.

Votre appareil peut contenir des signets et des liens préinstallés pointant vers des sites fournis par des tiers. Vous pouvez également accéder à des sites fournis par des tiers via votre appareil. Les sites fournis par des tiers ne sont pas affiliés à Nokia, et Nokia n'assume aucune responsabilité concernant ces sites. Si vous décidez d'accéder à ces sites, vous devez prendre les précautions qui s'imposent en matière de sécurité et de contenu.

La disponibilité des produits et des applications et des services pour ces produits peut varier en fonction des régions. Contactez votre revendeur Nokia le plus proche pour plus d'informations à ce sujet et pour connaître les langues disponibles.

Certaines opérations et fonctionnalités dépendent de la carte SIM et/ou du réseau, du MMS ou de la compatibilité des appareils et des formats de contenus pris en charge. Certains services font l'objet d'une facturation distincte.

La protection des droits de propriété intellectuelle peut empêcher la copie, la modification ou le transfert de certains contenus (musique, images, etc.).

Reportez-vous au manuel d'utilisation pour obtenir d'autres informations importantes concernant votre appareil.

/Édition 1

## Sommaire

| Tirage en ligne             | 4 |
|-----------------------------|---|
| À propos de Tirage en ligne | 4 |
| Commander des tirages       | 4 |

# Tirage en ligne

### À propos de Tirage en ligne

L'application Tirage en ligne permet de commander l'impression de photos en ligne et de les recevoir directement à la maison ou dans un magasin où vous pouvez aller les chercher. Vous pouvez également commander différents produits affichant la photo sélectionnée. Les produits disponibles dépendent du prestataire de services.

Pour utiliser l'application Tirage en ligne, au moins un fichier de configuration de service d'impression doit être installé. Les fichiers peuvent être obtenus auprès des prestataires de services d'impression qui prennent en charge l'application Tirage en ligne.

L'envoi des photos au service peut vous être facturé. L'envoi de photos par téléchargement alors que vous vous trouvez hors du réseau de votre opérateur peut augmenter le coût du transfert des données. Pour plus d'informations sur l'itinérance, reportez-vous au guide de l'utilisateur de votre appareil.

#### Commander des tirages

Vous pouvez uniquement imprimer des photos au format JPEG.

- 1. Sélectionnez Photos > Capturées.
- 2. Sélectionnez les photos et Options > Tirage > Commander tirages.
- 3. Sélectionnez un prestataire de services dans la liste.
- 4. Sélectionnez **Options** et l'une des options suivantes :
  - **Ouvrir** pour vous connecter au prestataire de services
  - **Infos** pour afficher des informations relatives au prestataire de services
  - Supprimer pour supprimer un prestataire de services de la liste
  - Paramètres pour modifier les paramètres du point d'accès par défaut
  - Pt d'accès par déf. pour sélectionner le point d'accès Internet à utiliser
  - Journal pour afficher les détails de vos commandes précédentes

- Mettre à jour services pour mettre à jour les services en ligne
- Si le service est fourni par un magasin indépendant, vous êtes connecté au prestataire de services et vous pouvez obtenir un aperçu de vos photos sélectionnées dans Photos.

Sélectionnez **Options** et l'une des options suivantes :

- Aperçu pour afficher la photo avant de commander une impression. Faites défiler vers le haut ou vers le bas pour visionner les photos.
- Afficher le produit pour ouvrir une image d'aperçu du produit
- Commander pour envoyer votre commande
- Modifier la commande pour définir les détails du produit et le nombre de copies pour l'image sélectionnée. Dans l'écran de commande des produits, vous pouvez sélectionner le produit et le type que vous souhaitez commander. Les options et produits disponibles varient en fonction du prestataire de services.

Faites défiler vers la gauche ou vers la droite pour afficher et modifier les informations des autres photos.

 Modifier les infos client — pour changer les informations de client et de commande

- Ajouter une photo pour ajouter des photos à la commande
- Supprimer photo pour retirer des photos de la commande
- 6. Si le service est proposé par une chaîne de magasins, vous êtes connecté au prestataire de services et devez sélectionner un magasin dans lequel récupérer vos tirages. L'écran d'aperçu affiche les photos sélectionnées dans Photos. Les options de navigation et les critères de recherche des magasins peuvent varier selon le prestataire de services.

Pour vérifier des détails, tels que les heures d'ouverture du magasin sélectionné, sélectionnez **Options** > **Infos** (si ces informations sont fournies par le prestataire de services).

Faites défiler jusqu'au point de reprise des photos souhaité et appuyez sur la touche de défilement. Vous pouvez prévisualiser les photos avant la commande, modifier les détails de la photo ou les informations client, ou encore ajouter ou supprimer des photos de la commande. Pour commander les impressions, sélectionnez **Options** > **Commander**.

Vous pouvez conserver en tant que brouillons les commandes non finalisées. Le brouillon s'ouvre la prochaine fois que vous utilisez Tirage en ligne.